# Fiduciary Accountings Submission Tool (FAST) Training Job Aid FAST System Error Ticket

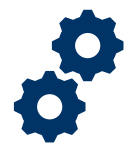

#### **Objective**

To provide Fiduciary personnel with guidance on how to submit a request for a FAST system error.

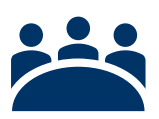

#### Audience

FAST users experiencing system errors. Please note Fiduciary personnel must submit system error tickets on behalf of the fiduciary.

## Prerequisite

The FAST user is experiencing a system error.

### Instructions

 For users experiencing a FAST system error please use the following link to submit a ticket <u>DTC VA Helpdesk Forms (site.com)</u>

| S. Department<br>Veterans Affairs<br>Home Submit a Helpdesk Case Submit a User Permission Request                                                                                                    |  |
|----------------------------------------------------------------------------------------------------|--|
| Open an Issue with the VA Help Desk<br>STOP!! Do not include any PII/PHI information in the case or attachment (DOB, SSN etc.)!<br>Use this form to create a VA Help Desk case. We will process requests as quickly as possible in the order that we receive them.<br>Please include in your description: |  |
| A complete, but concise, explanation of the request or issue     Relevant details for the request (username, location, type of equipment)     For help submitting a case or to check the status of an existing case, please call the DTC Customer Support Line at: [202] 921-0911, MonFri., 0800-1700     |  |
| Note: The fields with the red asterisk are required.                                                                                                    |  |
| Have you already opened a case for this issue? Yes No                                                                                                    |  |
| DTC Application*  Q                                                                                                    |  |

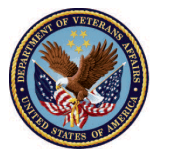

U.S. Department of Veterans Affairs

# Fiduciary Accountings Submission Tool (FAST) Training Job Aid FAST System Error Ticket

- 2. Complete the general information section following the steps below:
  - Select the appropriate response for "Have you already opened a case for this issue?"
  - Enter 'FAST' under the DTC Application option
  - Select the priority of the ticket type: "High"
  - Select the issue topic "Other"
  - In the Subject box, enter "FAST Account System Error"
  - In the description section provide a detailed explanation of the system error that you or the FAST Fiduciary user are experiencing.
  - Enter the contact phone number and email address of the user experiencing the issue.
  - If there is no additional information to submit, then select the '**create case**' button. If there is additional information, please proceed below.

| neral Information                                                                                 |  |  |  |
|---------------------------------------------------------------------------------------------------|--|--|--|
|                                                                                                   |  |  |  |
| Have you already opened a case for this issue?                                                    |  |  |  |
| Yes No                                                                                            |  |  |  |
|                                                                                                   |  |  |  |
| JTC Application *                                                                                 |  |  |  |
| Saarch. Q                                                                                         |  |  |  |
|                                                                                                   |  |  |  |
| Priority"                                                                                         |  |  |  |
| Low Mealum High Organi                                                                            |  |  |  |
| term Tarley                                                                                       |  |  |  |
| sour rups.                                                                                        |  |  |  |
|                                                                                                   |  |  |  |
| Reporting Request: User Data Management Ustrar                                                    |  |  |  |
|                                                                                                   |  |  |  |
|                                                                                                   |  |  |  |
| Accounts Contacts Chatter Cases Dashboard Reports Security Other                                  |  |  |  |
|                                                                                                   |  |  |  |
| Subject *                                                                                         |  |  |  |
| 25 of 255 december 140                                                                            |  |  |  |
|                                                                                                   |  |  |  |
| Description * 💿                                                                                   |  |  |  |
|                                                                                                   |  |  |  |
| A A A A A A A A A A A A A A A A A A A                                                             |  |  |  |
|                                                                                                   |  |  |  |
| Preferred Contact Number 1 🕐                                                                      |  |  |  |
|                                                                                                   |  |  |  |
|                                                                                                   |  |  |  |
| Vreferred Contact Email *                                                                         |  |  |  |
|                                                                                                   |  |  |  |
|                                                                                                   |  |  |  |
| Additional contact Information                                                                    |  |  |  |
|                                                                                                   |  |  |  |
| 2000 of 1000 characters left 27                                                                   |  |  |  |
|                                                                                                   |  |  |  |
| Rease provide additional information so that we may reduce your wait time and better serve you. 🔘 |  |  |  |
| FAST IEWeb QMS PEGA/Microsoft WATRS Other Alerts & Recalls PSAT                                   |  |  |  |
|                                                                                                   |  |  |  |

### The fields with the red asterisk are required.

Pension and Fiduciary Service Last Updated: November 2023

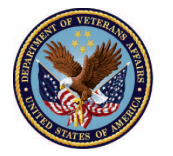

U.S. Department of Veterans Affairs

# Fiduciary Accountings Submission Tool (FAST) Training Job Aid FAST System Error Ticket

- 2. In the 'Additional Questions & Attachments' section complete any applicable information as necessary. Then select the 'create case' button.
  - Please do not upload any information containing PII when submitting attachments.

| Additional Questions & Attachments                                                                                        |  |  |
|----------------------------------------------------------------------------------------------------|--|--|
| Has the affected user logged in during the last 90 days?<br>Yes No                                                        |  |  |
| Has the affected user received an error message? If yes, please copy/paste the error message and/or upload a screen shot. |  |  |
| Yes No                                                                                                    |  |  |
| Please enter any additional information that may help to resolve the issue.                                               |  |  |
| Attachment #1 - Please be aware that only one file can be attached per attachment option.                                 |  |  |
| Attachment      Dpload Files                                                                                              |  |  |
| Attachment #2 - Please be aware that only one file can be attached per attachment option.                                 |  |  |
| Attachment                                                                                                    |  |  |
| Upload Files                                                                                                    |  |  |
|                                                                                                    |  |  |

## Outcome

Once the system error ticket is submitted, please expect next steps from DTC via phone call or email utilizing the contact information provided.

#### Please note:

- 1. Do not give Fiduciaries the DTC Customer Support Line Phone Number, as it is not for use by the public.
- 2. DTC is a third-party contractor, therefore, PII such as SSN's, DOB's, Physical Address, etc. should not be placed in the ticket.

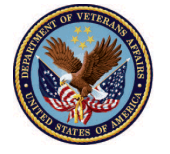